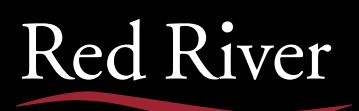

# **REDCONNECT** CUSTOMER PORTAL

# **ACCESSING THE CUSTOMER PORTAL**

- 1. Navigate to https://redconnect.redriver.com
- 2. Enter your username and password
- 3. You will be prompted to reset your password upon first logging in

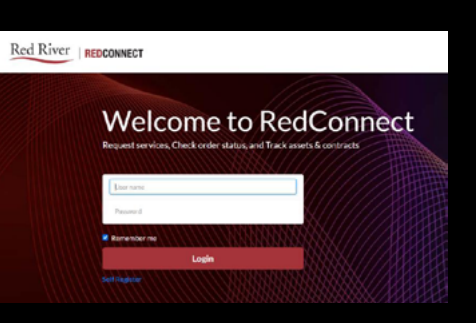

### **CHECKING TICKET STATUS**

1. Click on the Cases widget to view ticket status. Tickets are broken out by category: Case, Incident, Change Request, Service Requests, and Problems

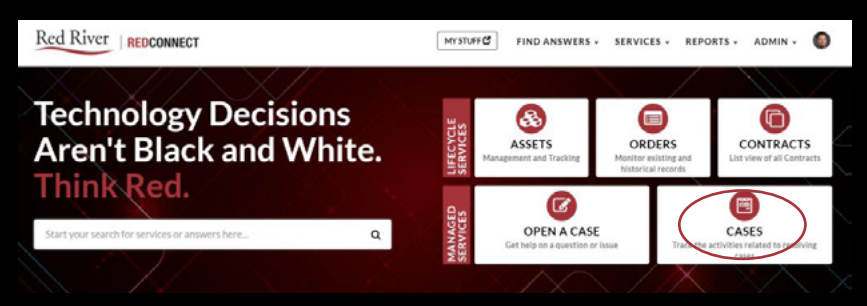

2. Click on the tab for the ticket types to view. The populated list will show all open and closed tickets for that category

| My Cases   | Account Case | Incidents Change Requests Service Requests Problems |       |                                                      |         |                 |                            |  |
|------------|--------------|-----------------------------------------------------|-------|------------------------------------------------------|---------|-----------------|----------------------------|--|
| State: C   | Open Clos    | bed                                                 |       |                                                      | Keyw    | ord Search      | Q                          |  |
| =          |              |                                                     |       |                                                      |         |                 |                            |  |
| Number     | Contact      | Account                                             | State | Short Description                                    | Product | Priority        | Updated                    |  |
| C\$0001359 |              | Workforce Development<br>ASC                        | Open  | Student access to course feedback                    |         | 4 - Low         | 2021-01-<br>09<br>13:42:35 |  |
| C50001428  |              |                                                     | Open  | Need vCPU/Mem and disk info per VM for the Cisco UCM |         | 3 -<br>Moderate | 2021-01-<br>08<br>18:39:44 |  |

- 3. Double click on the line to load details of the ticket. Ticket details and notes associated with the ticket will be viewable
- 4. Enter a comment within the ticket under the Activity Section of the ticket.

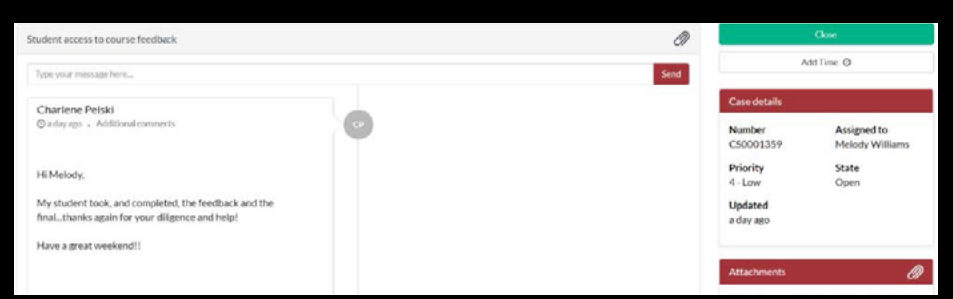

## **QUICK KEYWORD SEARCH**

Enter details into the keyword search area to list all tickets that contain the keyword or ticket number.

1. Enter in keyword in the search box within the ticket list

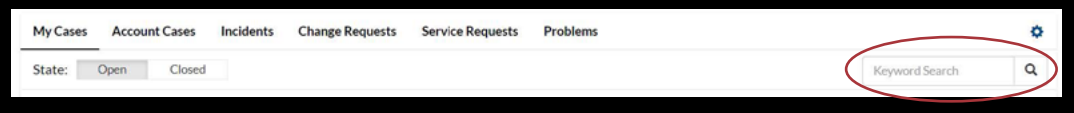

#### **OPENING A NEW TICKET**

Open a new Case to be sent to the Service Desk

- 1. Click on the Open a Case widget to create a new service desk ticket
- 2. Complete all fields
- 3. Upload any attachments if necessary
- 4. Click Submit to create the case and send to the service desk

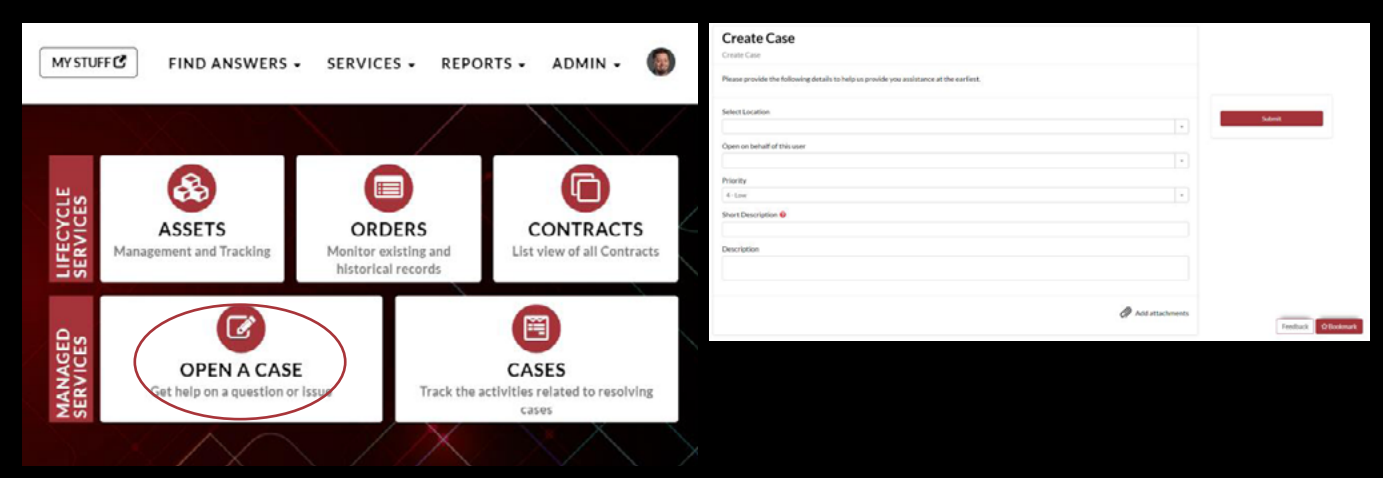

#### **RESET PASSWORD**

Reset and/or change portal password

- 1. Click on My Stuff to load user preferences.
- 2. Within user preferences, click the Change My Password widget to update the password.

| MY STUFF C                               | FIND ANSWERS -                                                 | SERVICES -       | REPORTS -   | ADMIN - | 0    |
|------------------------------------------|----------------------------------------------------------------|------------------|-------------|---------|------|
| Gary I<br>Sc. Produ<br>Enal<br>garypakum | Palumbo<br>ct Manager at Red Rive<br>bogredriver.com (603) 504 | r Technology LLC | 52          | l       | ٥    |
| Acticles I've Read                       | My Bookmarks                                                   | Charge M         | Ay Password |         | ents |

#### **ADDITIONAL SEARCH OPTIONS**

1. Conduct a quick search of all tickets or knowledge bases by entering in keywords in the search bar from the home screen.

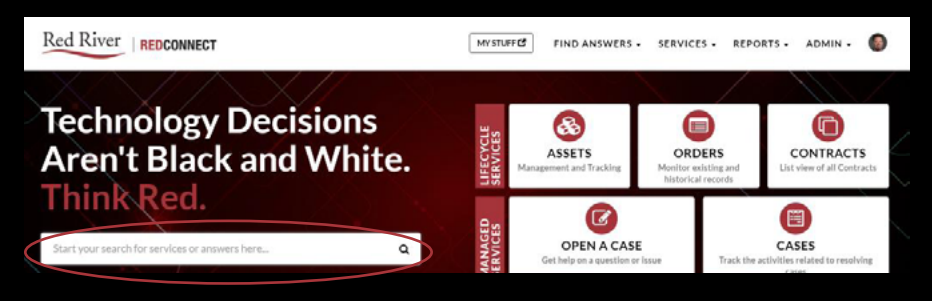